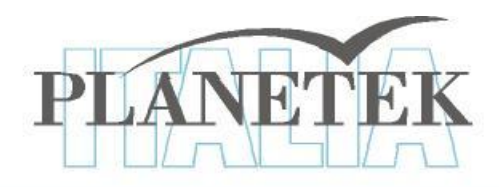

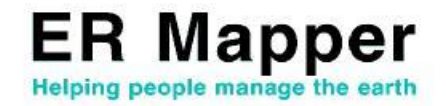

# **TUTORIAL** La georeferenziazione delle immagini con ER Mapper

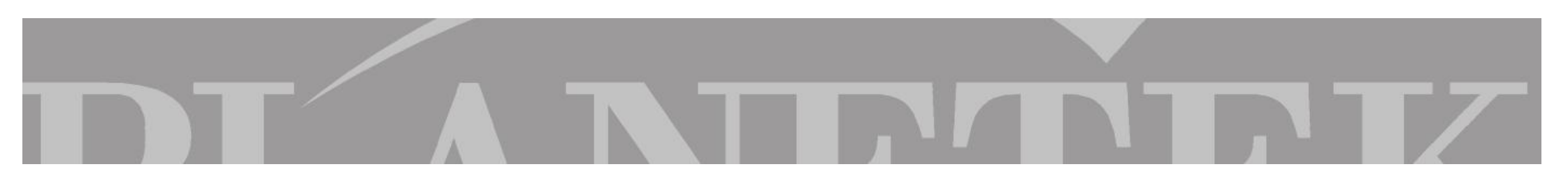

# **GEOREFERENZIAZIONE**

Molto spesso per utilizzare immagini digitali risulta necessaria una certa accuratezza nella misura di distanze e nel posizionamento di alcuni elementi. Per queste ragioni viene effettuata una correzione geometrica che rimuova gli errori e riferisca le immagini ad un sistema di coordinate reali. Nelle immagini da satellite per esempio questi errori sono introdotti dal rollio o beccheggio della piattaforma satellitare e dalla curvatura della superficie terrestre. Si definisce Ground Control Point (GCP), ovvero Punto di Controllo, un punto sulla superficie terrestre che si riesce ad identificare sia sull'immagine che su una carta geografica.

Si definisce **Georeferenziazione** o **Rettificazione** il processo che trasforma la geometria di un'immagine in modo che ogni pixel abbia una posizione in un sistema di coordinate reali (ad es. Latitudine e Longitudine).

In ER Mapper i comandi di rettificazione possono svolgere 4 diverse operazioni:

- 1. Rettificazione *immagine-mappa*, utilizzando funzioni polinomiali che riferiscano l'immagine ad un datum e ad un sistema di proiezione con l'aiuto di GCP.
- 2. Rettificazione *immagine-immagine* utilizzando una polinomiale per riferire un'immagine rispetto ad un'altra con utilizzo di GCP.
- 3. Trasformazione *mappa-mappa* che converte un'immagine da un sistema di riferimento ad un altro.
- 4. Rotazione di un'immagine che ruoti il dataset di un qualunque numero di gradi.
- 5. Ortorettificazione di una foto aerea

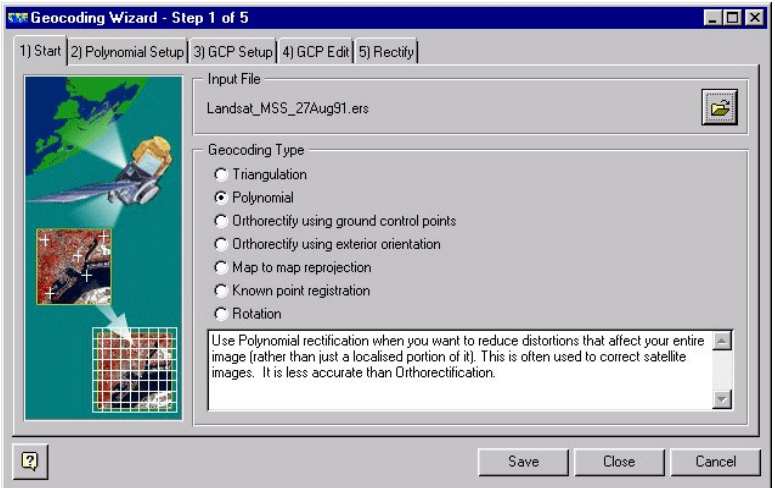

(Nota: I'Ortorettificazione di immagini satellitari è disponibile nel modulo opzionale OrthoWarp ER di ER Mapper, distribuito da Planetek Italia).

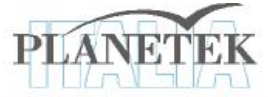

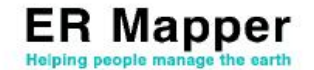

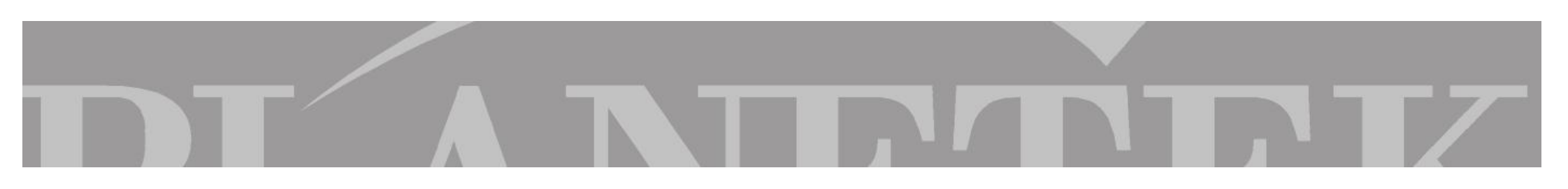

Per procedere ad una georeferenziazione di un'immagine rispetto ad un'altra già georeferenziata è possibile utilizzare un comodo wizard cliccando sull'icona

Il wizard aprirà la finestra di dialogo qui illustrata:

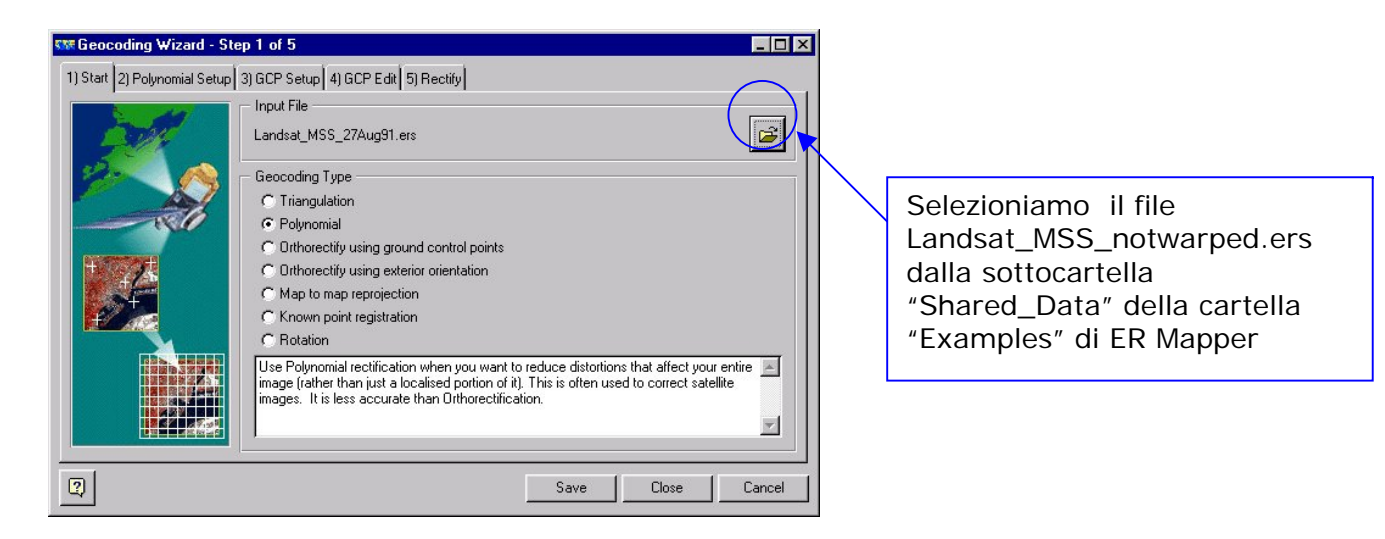

Nella prima fase sarà necessario scegliere il file dell'immagine da rettificare.

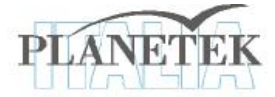

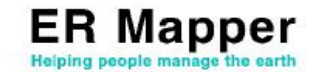

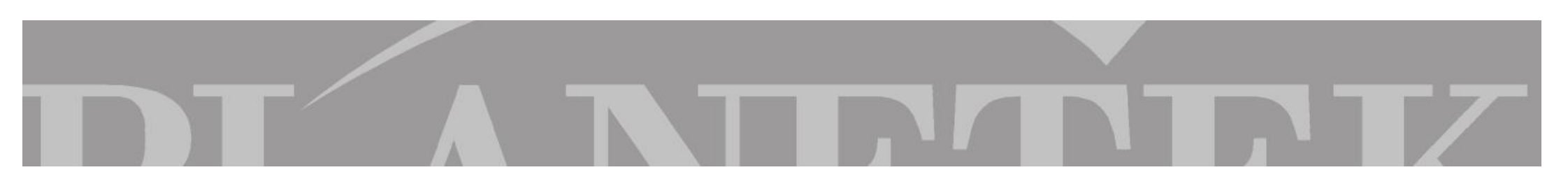

Il passo successivo del wizard sarà la selezione del "grado di funzione" da utilizzare:

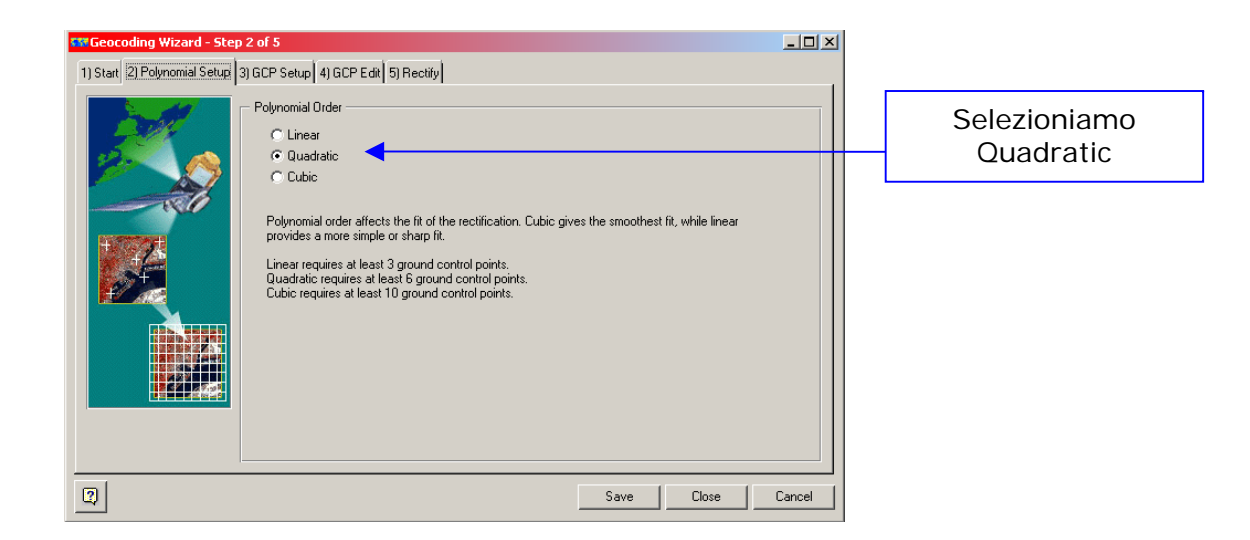

In base al "dato" da georeferenziare è possibile, infatti, selezionare il "grado di funzione" più adatto.

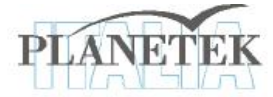

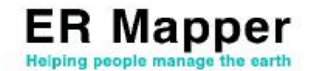

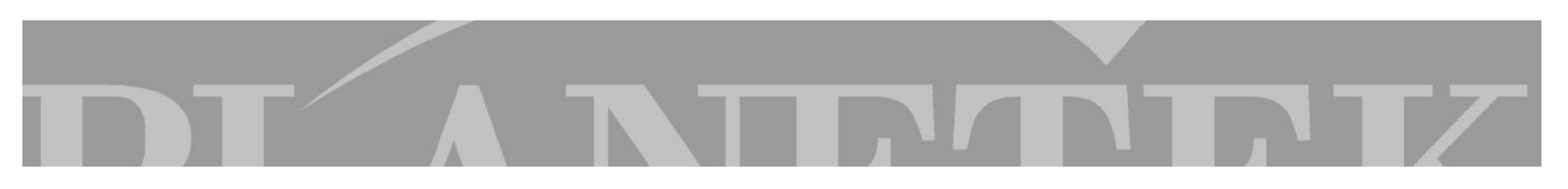

Selezioniamo l'immagine o la mappa di riferimento da cui prendere i punti di controllo. ER Mapper mostrerà automaticamente il sistema di proiezione di tale immagine o mappa come nell'esempio qui illustrato.

|                      | 🗱 Geocoding Wizard - Step 3       | 3 of 5                                                                                                    |                                                                                                    |                      |                                                                                                    |
|----------------------|-----------------------------------|----------------------------------------------------------------------------------------------------|----------------------------------------------------------------------------------------------------|----------------------|----------------------------------------------------------------------------------------------------|
|                      | 1) Start 2) Polynomial Setup 3) 0 | GCP Setup 4) GCP Edit 5) Rectify<br>GCP Picking Method<br>▼ Geocoded image, vectors or alg<br>ples\Applications\Airphoto\1_                                                                                                    | CP Edit [5] Rectify<br>hod<br>age, vectors or algorithm.<br>ations\Aimhoto\1_Geocoding\San_Diego_Aimhoto_34_rectified ins |                      |                                                                                                    |
| Opzione<br>digitizer |                                   | Select GCP's from a digitizer.  Ground control points (GCP's) are identifiable features in the uncorrected image that hav known coordinate location. GCP's can be entered from survey sheets, from images in a compatible coordinate space or from paper maps using a digitizer.  Dutput Coordinate Space  NoP27 |                                                                                                    | that have a ges in a | Selezioniamo dalla stessa<br>sottocartella l'immagine di<br>riferimento<br>"Landsat_TM_23Apr85.ers" |
|                      |                                   | To geodetic projection: NUTM1<br>To coordinate type: RAW<br>Chan                                                                                                    | 1<br>ge<br>Save Close                                                                                                    | Cancel               |                                                                                                    |

Eventualmente, i punti possono anche essere presi direttamente da una mappa cartacea utilizzando un "digitizer" opportunamente configurato nel sistema.

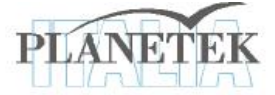

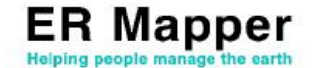

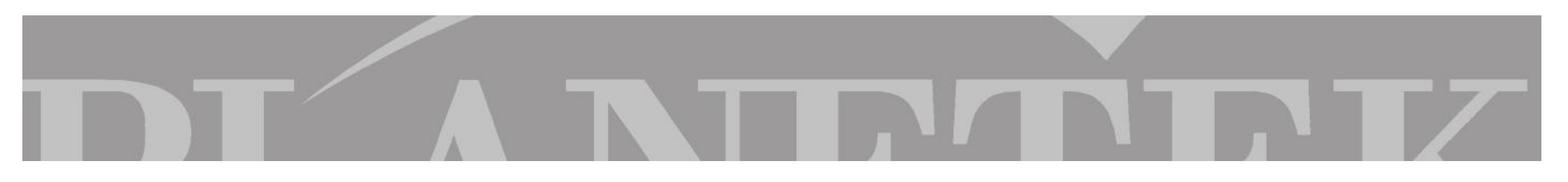

Nel quarto step è possibile individuare i GCP. Dopo la selezione di almeno 4 GCP ER Mapper mostrerà l'errore relativo a ciascun punto di controllo, espresso in scarto quadratico medio (RMS). Ecco la finestra di editing dei punti:

| 4                                                                                                    | The Geocoding Wizard - Step 4 of 5                                                                                                    |                                                                                                    |
|----------------------------------------------------------------------------------------------------|----------------------------------------------------------------------------------------------------|----------------------------------------------------------------------------------------------------|
| Volendo esercitarsi a<br>individuare correttamente i<br>GCP è importante salvare i<br>punti presenti di default<br>come "GCP def ault.gcp" in | Name         On         Edit         Cell Y         Easting         Northing         Height         RMS         Disple           1         On         Edit         Undo         Cell Y         Easting         Northing         Height         RMS         Disple           1         On         Edit         121.13         325.37         477931.96E         3614242.09N         0.00         0.12           2         On         No         318.55         349.00         488750.88E         3614960.35N         0.00         0.33           Big Em         Off         Edit         295.78         125.54         488618.31E         3626055 32N         0.00         0.45           5         On         No         112.158         171.75         478975.45E         3626966 18N         0.00         0.45                                                                                                    | Dopo aver salvato i GCP presenti<br>di default è necessario cancellarli<br>per non influenzare il calcolo<br>dell'RMS sui nuovi punti<br>nuovipoteindividuare i nuovi |
| modo da poterli<br>eventualmente ricaricare                                                                                                   | Bad Pc         Dn         Edit         187.86         140.23         483418.78E         3628151.53N         0.00         2.44           7         On         No         142.47         4.97         482318.44E         3636078.51N         0.00         0.44           8         On         Edit         80.65         681.55         478209.28E         383098.66N         0.00         0.44           9         On         No         363.43         444.71         490342.59E         3609151.37N         0.00         0.35           10         On         No         412.16         123.21         496244.40E         3626737.65N         0.00         0.55           12         On         No         8.41         106.20         473784.81E         3631719.70N         0.00         0.55           12         On         No         8.41         106.20         473784.81E         3631719.70N         0.00         0.55 | Auto zoom<br>RMS order<br>Cancel                                                                                                    |

Nella prima colonna della finestra compare il numero del punto in ordine di editing; in questa colonna si potrà eventualmente editare un commento o un riferimento al punto scelto (Es. "Bad point" per un punto non preso con esattezza oppure "Angolo cattedrale" se si riconosce un punto nello spigolo di una costruzione nota). Nella seconda colonna è possibile "*accendere*" o "*spegnere*" i punti con la funzione **On** o **Off** a seconda che si voglia considerarli nel ricampionamento e nel calcolo dell'RMS (vedi di seguito). La terza colonna serve ad evitare lo spostamento dei GCP già editati selezionando l'opzione "NO".

ricampionamento e nel calcolo dell'RMS (vedi di seguito). La terza colonna serve ad evitare lo spostamento dei GCP gia editati selezionando l'opzione "NO". Ricordiamo di farlo appena conclusa la fase di editing. Di seguito la finestra *GCP edit* contiene le coordinate del punto in riga e colonna della finestra CellX e CellY, e le corrispondenti coordinate Easting-Northings del sistema di riferimento in cui si sta rettificando l'immagine. L'ultima colonna rappresenta l'errore relativo a ciascun punto di controllo, espresso in **scarto** 

quadratico medio (RMS).

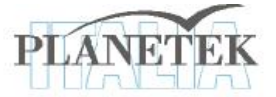

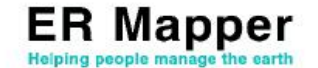

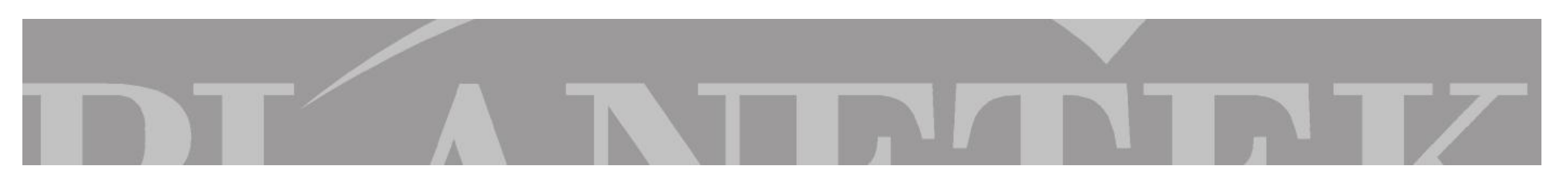

Completata la fase di scelta dei punti di controllo, dopo aver cliccato su "Save" dalla finestra dei GCP edit, si potrà passare alla fase di rettificazione vera e propria, cioè allo Step 5.

|                                                       | STR Geocoding Wizard - St    | ep 5 of 5                                                                                               | _ 0               | × |                                                                               |
|-------------------------------------------------------|------------------------------|----------------------------------------------------------------------------------------------------|-------------------|---|-------------------------------------------------------------------------------|
|                                                       | 1) Start 2) Polynomial Setup | 3) GCP Setup 4) GCP Edit 5) Rectify                                                                     |                   |   |                                                                               |
| Scelta della<br>risoluzione (60 m nel<br>nostro caso) |                              | Output Info<br>File:<br>Size: 1.19 MB<br>Lines: 561<br>Cells: 558<br>Cell Attributes<br>Cell size X: 59 | Edit Extents      |   | Salviamo il file di output come<br>"Landsat_MSS_27Aug91_NUT<br>M11_NAD27.ers" |
|                                                       |                              | Cell size Y: 59  Vull cell value:  Resampling:  Nearest Neighbor  Display rectified image               | Default Cell Size |   | Scegliamo Nearest Neighbor<br>come tipo di ricampionamento                    |
|                                                       | 2                            |                                                                                                    | Save Close Cancel |   |                                                                               |

In questa ultima finestra potremo selezionare il nome del file di output, la risoluzione spaziale e il tipo di ricampionamento. L'ultima fase consiste nel far partire la rettificazione cliccando su **Save File and Start Rectification.** Terminata la rettificazione ER Mapper mostrerà automaticamente la nuova immagine.

PLANETEK

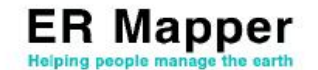

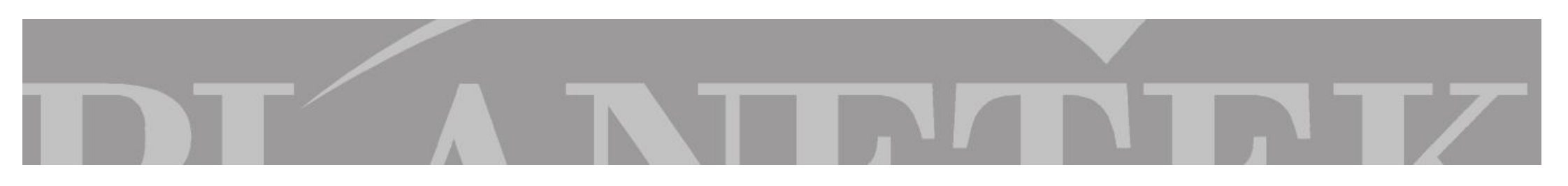

# VERIFICA CORRETTEZZA GEOREFERENZIAZIONE

Diversi sono i modi per verificare la correttezza della nostra georeferenziazione:

## Metodo 1: Visualizzazione coordinate di punti uguali in entrambe le immagini

- Step1 → Apriamo entrambe le immagini: "Landsat\_TM\_23Apr85.ers" e "Landsat\_MSS\_27Aug91\_NUTM11\_NAD27.ers"
- Step2 → Col tasto destro del mouse selezioniamo "Quick Zoom-Set Geolink to Window" su entrambe le immagini
- Step3  $\rightarrow$  Col tasto destro del mouse selezioniamo Cell Coordinates
- Step4 → A questo punto non resta che fare zoom su una zona e, dopo aver selezionato la freccia dal menu di ER Mapper, cliccare sull'oggetto di cui si desidera conoscere le coordinate, prima su un'immagine e poi sull'altra

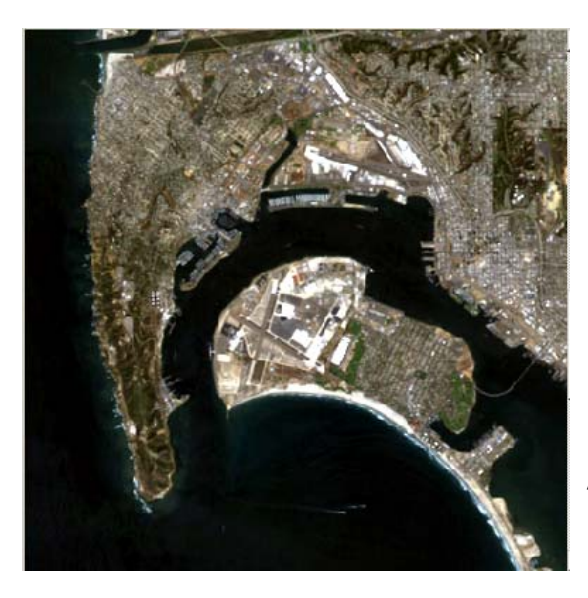

← "Landsat\_TM\_23Apr85.ers"

| STR Cell Coordinates                                                                                                    |                                                                             | _ 🗆 🗵                                                                             |
|----------------------------------------------------------------------------------------------------|-----------------------------------------------------------------------------|-----------------------------------------------------------------------------------|
| Dataset X, Y:<br>Easting, Northing:<br>Latitude, Longitude:<br>Imperial distance:<br>Metric distance:<br>Dataset distance:<br>Terrain Height: | 185.21<br>480355.53E<br>32:41:46.59N<br>0.00 Miles<br>0.00 Km<br>0.00 Cells | 344.17<br>3617446.12N<br>117:12:34.45W<br>0.00 Feet<br>0.00 Meters<br>0.00 Pixels |
| -                                                                                                    | Close                                                                       |                                                                                   |

"Landsat\_MSS\_27Aug91\_NUTM11\_NAD27.ers" →

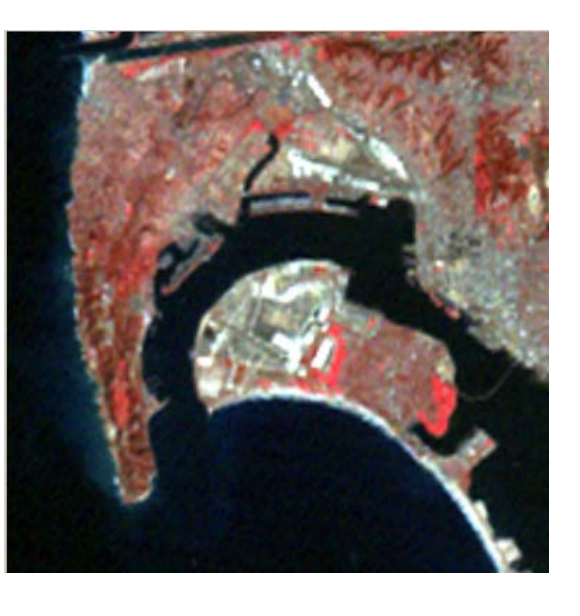

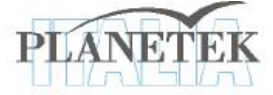

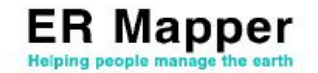

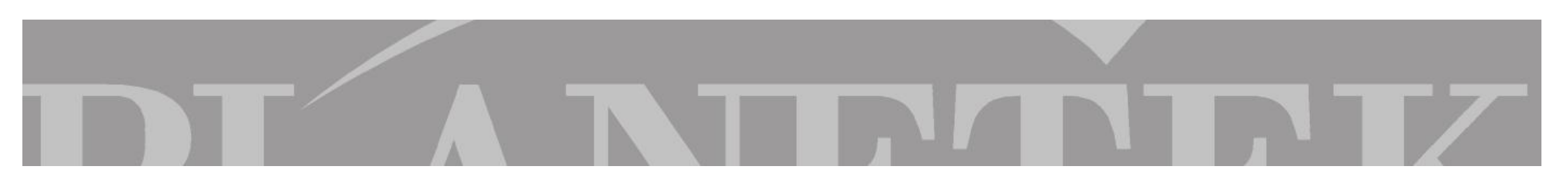

# VERIFICA CORRETTEZZA GEOREFERENZIAZIONE

Metodo 2: Composizioni RGB utilizzando entrambe le immagini

Apriamo la finestra dell'algoritmo dall'icona

del menù di ER Mapper

- Step2 → Possiamo creare una composizione RGB caricando su ciascun layer le bande delle 2 immagini (es., banda 2 della immagine georeferenziata nel Rosso, bande 2 e 1 dell'immagine di riferimento nel Verde e Blu)
- Step3 → Una volta creata la combinazione facendo zoom in diverse zone dell'immagine, oltre che verificare la correttezza della georeferenziazione dalla sovrapposizione di colori, è possibile effettuare anche altre analisi, come la presenza o meno di nuove aree o costruzioni.

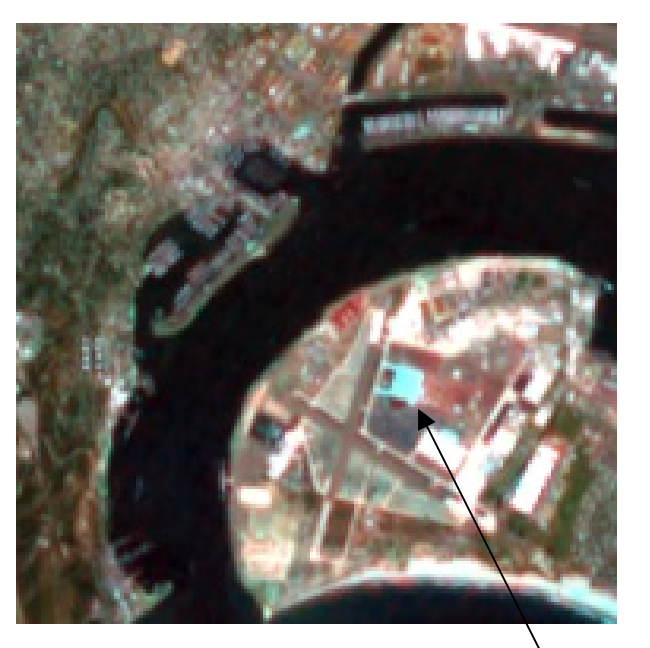

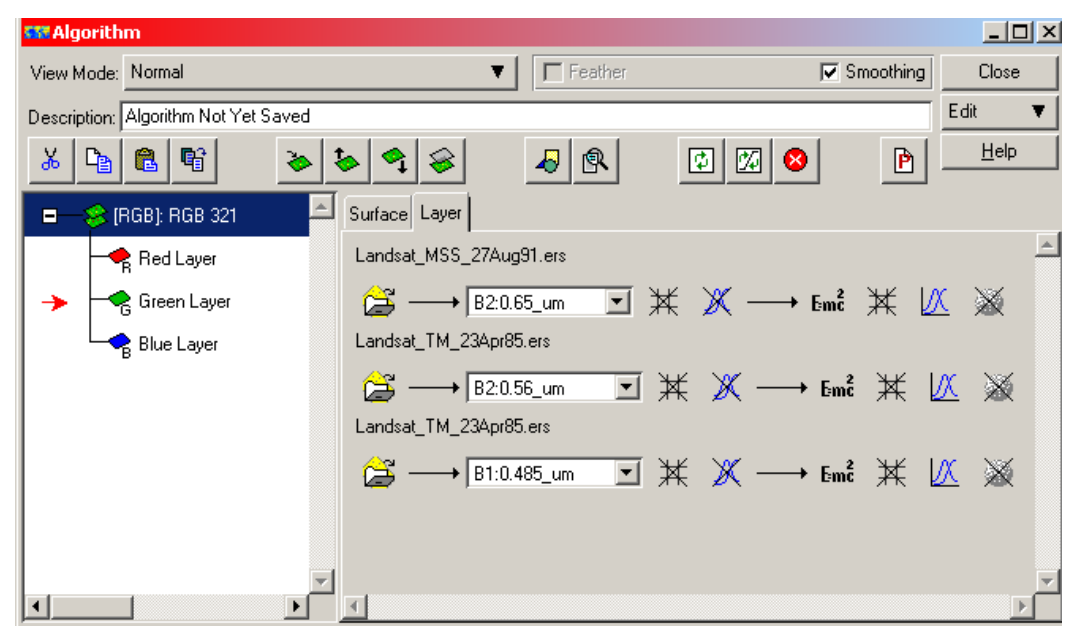

Area presente nell'immagine Landsat del 1985 e non in quella del 1991

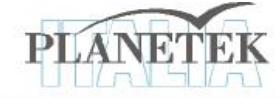

Step1 →

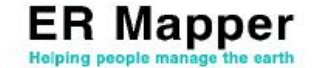

Su <u>www.planetek.it /er\_mapper.asp</u> puoi scaricare questo tutorial in formato PDF.

Altri tutorial disponibili:

- ER Mapper per la Classificazione delle immagini
- ER Mapper per la Visualizzazione 3D
- ER Mapper per la Compressione ECW JPEG2000
- ER Mapper per la Georeferenziazione
- ER Mapper per la conversione Raster-Vettoriale (il Gridding ed il Contouring)
- ER Mapper per la Mosaicatura delle immagini ed il bilanciamento dei colori

Planetek Italia fornisce il supporto tecnico ed organizza corsi di addestramento all'uso di ER Mapper e corsi di formazione per l'elaborazione di dati di osservazione della Terra e loro integrazione in ambiente GIS.

Richiedi il CD-Rom con una licenza d'uso gratuita di ER Mapper.

 Planetek Italia s.r.l.

 Via Massaua, 12

 70123 Bari

 Tel. +39 080 5343750

 Fax +39 080 5340280

 Web www.planetek.it

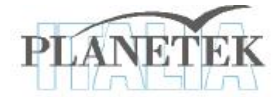

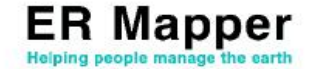